## Microsoft Outlook Express beállítása POP3-as típusú levelezéshez

A program első indításakor egy Varázsló fogadja Önt. Ezen Varázsló segít az új postafiók létrehozásában.

Amennyiben nem először állít be fiókot az Outlook Expressben a fiók beállítását az **Eszközök/Fiókok...** menüpontban kezdheti meg, illetve itt is tekintheti meg a már beállított levelezési fiókjait.

Az Internetfiókok ablakban válassza a Posta vagy Levelezési lapfület. Azon belül pedig kattintson a Hozzáadás gombra majd válassza a Levelezés... menüpontot.

A következő lépéstől a Varázslóval és a kézzel történő beállítási folyamat teljesen megegyezik.

Első lépésként adja meg a nevét, ide bármit beírhat, de célszerű egy olyan azonosítót, nevet megadni mellyel azok, akiknek levelet küld, azonosítani tudják Önt. Tehát ezt a nevet fogják feladóként látni azok, akik Öntől e-mailt kapnak.

Ezután a program az e-mail címét kéri.

Az e-mail cím a következőképpen nézhet ki:

- valami@novicom.hu

A következő lépésben a levelezési kiszolgáló típusát és nevét kell megadnia. Most POP3-as levelezést állítunk be.

A Novicom Kft nél a POP3-as levelezési kiszolgáló neve **mail.novicom.hu**, kimenő (SMTP) levélkiszolgálóként is ezt kell használni. Az adatok megadása után kattintson a **Tovább** gombra.

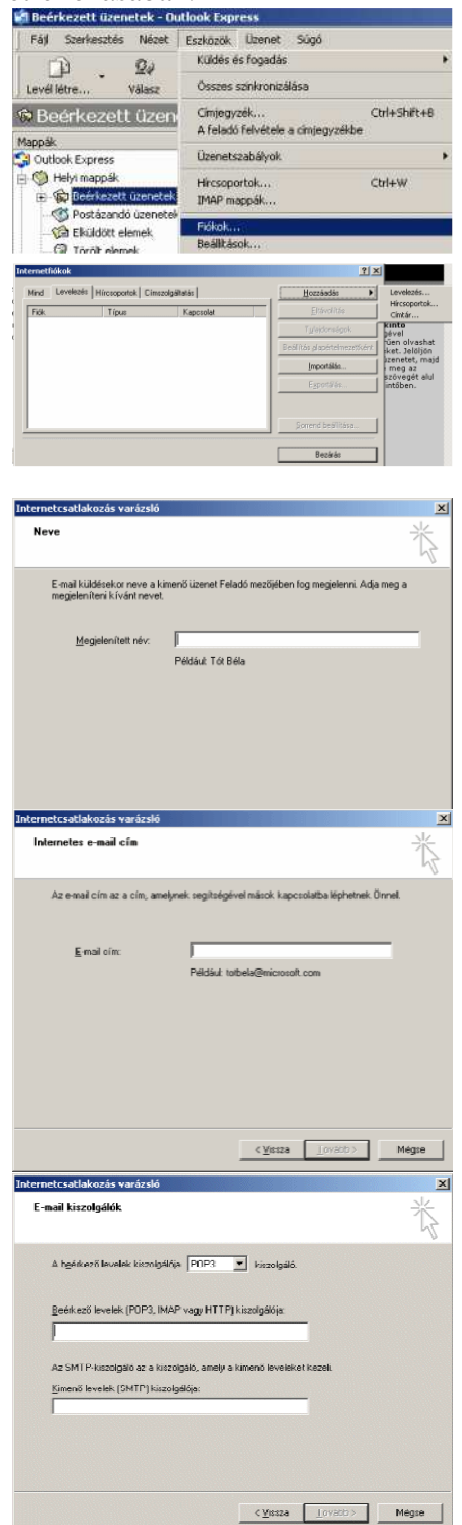

Ezután a program a fióknevet és a jelszót kéri el.

@novicom.hu végződésű e-mail esetén: a **fióknév a teljes e-mail cím**!

Jelszó a kapott vagy beállított jelszó. (Itt a kis és nagy betűk megfelelő formájára figyeljen) Az ablakban látható **Bejelentkezés biztonságos jelszó hitelesítés használatával** opciót ne válassza ki! Az adatok megadása után kattintson a **Tovább** gombra.

Ezután a **Varázsló** gratulál Önnek. A befejezés gombra kattintva az email cím beállítását sikeresen elvégezte.

A program visszatér az **Internet fiókok ablakba**, amennyiben a beállított fiók tulajdonságait meg szeretné nézni, vagy meg szeretne valamit változtatni kattintson a **Tulajdonságok** gombra. Amennyiben több fiókja van a kijelölésnek az ablak bal részében a módosítani kívánt fiókon kell állnia.

A **Tulajdonságok** gombra kattintva az **Általános** lapfül fogadja majd. Itt adhat meg másik nevet, e-mail címet, válasz e-mail címet. Illetve itt nevezheti át a fiókot, hogy jobban be tudja azonosítani.

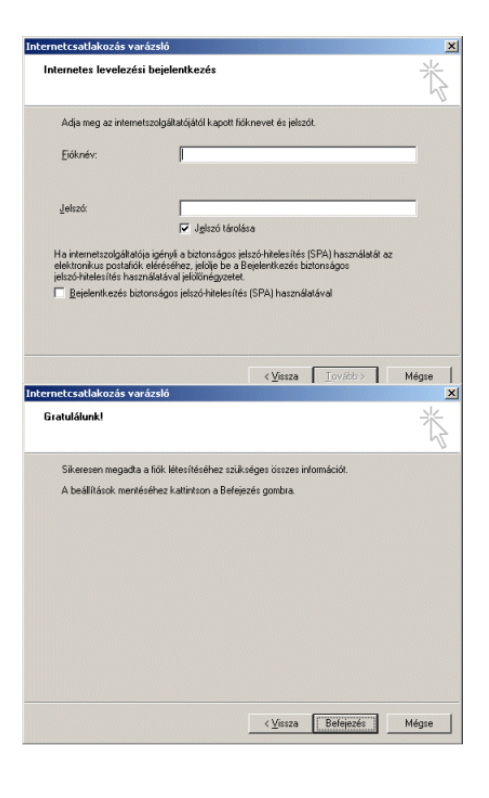

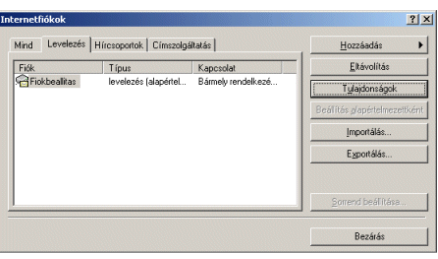

| 🖀 mail.t-online.hu tula    | ajdonságai                                                                                          | ? ×            |
|----------------------------|----------------------------------------------------------------------------------------------------|----------------|
| Általános Kiszolgálók      | Kapcsolat Biztonság Speciális                                                                       |                |
| Postafiók                  |                                                                                                    |                |
| Adjon meg e<br>hivatkozhat | egy nevet, amellyel később ezekre a kiszolgálókra<br>. Például "Munka" vagy "Microsoft kiszolgáló". |                |
| mail.t-online.hu           |                                                                                                    |                |
| Felhasználói információ    | 5                                                                                                   |                |
| <u>N</u> év:               | Kőszegi Dániel                                                                                      |                |
| <u>C</u> ég:               |                                                                                                    |                |
| <u>E</u> -mail cím:        | dudu01@t-online.hu                                                                                  |                |
| <u>V</u> álaszcím:         |                                                                                                    |                |
| 🔽 A jevelek fogadása       | a és szinkronizálása ezen a fiókon is történjen meg                                                 |                |
|                            |                                                                                                    |                |
|                            |                                                                                                    |                |
|                            |                                                                                                    |                |
|                            | OK Mégse All                                                                                        | kalma <u>z</u> |

Fontos a **Kiszolgálók** lapfül, itt ellenőrizheti le a fiók beállítások legfontosabb összetevőit. A beérkező (**POP3**) levélkiszolgálót, a kimenő (**SMTP**) kiszolgálót, illetve a fióknevet és a jelszót.

A "**Kimenő levelek kiszolgálója"** részben pipálja ki az "**A kiszolgáló hitelesítést igényel**" sor előtti jelölőnégyzetet.

Ezután kattintson az aktívvá váló "**Beállítások…**" gombra.

A megjelenő új ablakban tekintheti meg a Kimenő levélkiszolgálóra alkalmazott beállításokat.

Alap esetben az első rádiógomb van kijelölve "**A beérkező levelek kiszolgálójával azonos beállítások használata**", ami tökéletesen megfelel a novicom.hu -s e-mail postafiók használata esetén.

Ezen lapfülön van lehetősége a levelek, kiszolgálón való megtartásának beállítására. (az alsó részen találhatja ezeket a beállításokat) **Felhívjuk figyelmét arra, hogy** 

amennyiben a kiszolgálón is tárolja a leveleit a fent tárolt levelek az e-mail fiókjának tárhelyét fogják foglalni, így akár előállhat olyan helyzet is hogy a tárhelye betelik! A beállítások az "OK" gombra kattintva menthetőek el.

| 😤 mail.axelero.hu tulajdonságai 🛛 👔                        |  |  |
|------------------------------------------------------------|--|--|
| Általános Kiszolgálók Kapcsolat Biztonság Speciális        |  |  |
| Információ a kiszolgálóról                                 |  |  |
| A beérkező levelek kiszolgálója POP3 kiszolgáló.           |  |  |
| Beérkező levelek (POP3): mail.t-online.hu                  |  |  |
| Kimenő levelek (SMTP): mail.t-online.hu                    |  |  |
| Beérkező levelek kiszolgálója                              |  |  |
| Eióknév: dudu01                                            |  |  |
| Jelszó:                                                    |  |  |
| 🔽 Jelszó <u>t</u> árolása                                  |  |  |
| Bejelentkezés biztonságos jelszó-hitelesítés használatával |  |  |
| Kimenő levelek kiszolgálója                                |  |  |
| A kiszolgáló hitelesítést igényel                          |  |  |
|                                                            |  |  |
|                                                            |  |  |
|                                                            |  |  |
| OK Mégse Alkalma <u>z</u>                                  |  |  |

| Bejelentkezési infor    | szolgaloja <u>Y X</u><br>máció                       |
|-------------------------|------------------------------------------------------|
| A beérkező le           | evelek kiszolgálójával azonos beállítások használata |
| C <u>B</u> ejelentkezé: | 5                                                    |
| <u>F</u> ióknév:        |                                                      |
|                         |                                                      |
|                         | 🔽 Jelszó járolása                                    |
| 🗖 Bejele <u>n</u> tk    | ezés biztonságos jelszó-hitelesítés használatával    |
|                         | OK Mégse                                             |